# MANUALE DI XTRA CONTROLLER PRO

## INDICE

Cliccando su una qualsiasi voce di questo elenco, verrà visualizzato il capitolo corrispondente

| 1. |                                         | 3  |
|----|-----------------------------------------|----|
| 2. | FUNZIONE TRAVELLING ZOOM                | 5  |
| 3. | FUNZIONE CHAT AND SHOW FOTO/VIDEO/MUSIC | 6  |
| 4. | FUNZIONE MOSTRA IL MIO SCHERMO          | 9  |
| 5. | FUNZIONE EFFETTI VIDEO                  | 11 |

## 1. INTRODUZIONE

Oltre alle normali funzioni per la regolazione del microfono e delle immagini, disponibili nella maggior parte delle applicazioni abbinate alle webcam, Xtra Controller Pro ti permette di utilizzare funzioni aggiuntive assai innovative, come le funzioni **Hercules Travelling Zoom**, **Guarda il mio schermo** e **Chat and Show**. Potrai utilizzare la finestra della tua chat video in maniera totalmente nuova: potrai visualizzare le tue foto o i tuoi filmati uno dopo l'altro, in forma di presentazione, nella finestra principale, mentre la chat video rimarrà visualizzate in un angolo della finestra. Inoltre, potrai aggiungere ai tuoi video una miriade di effetti speciali, oppure visualizzare nella finestra della chat una porzione del desktop del tuo computer.

Non appena avrai avviato Webcam Station Evolution, o una sessione di chat video in MSN Messenger, Skype, Yahoo Messenger, o altre applicazioni che sfruttino la tua webcam, Xtra Controller Pro si aprirà automaticamente in una finestra nell'angolo inferiore destro dello schermo.

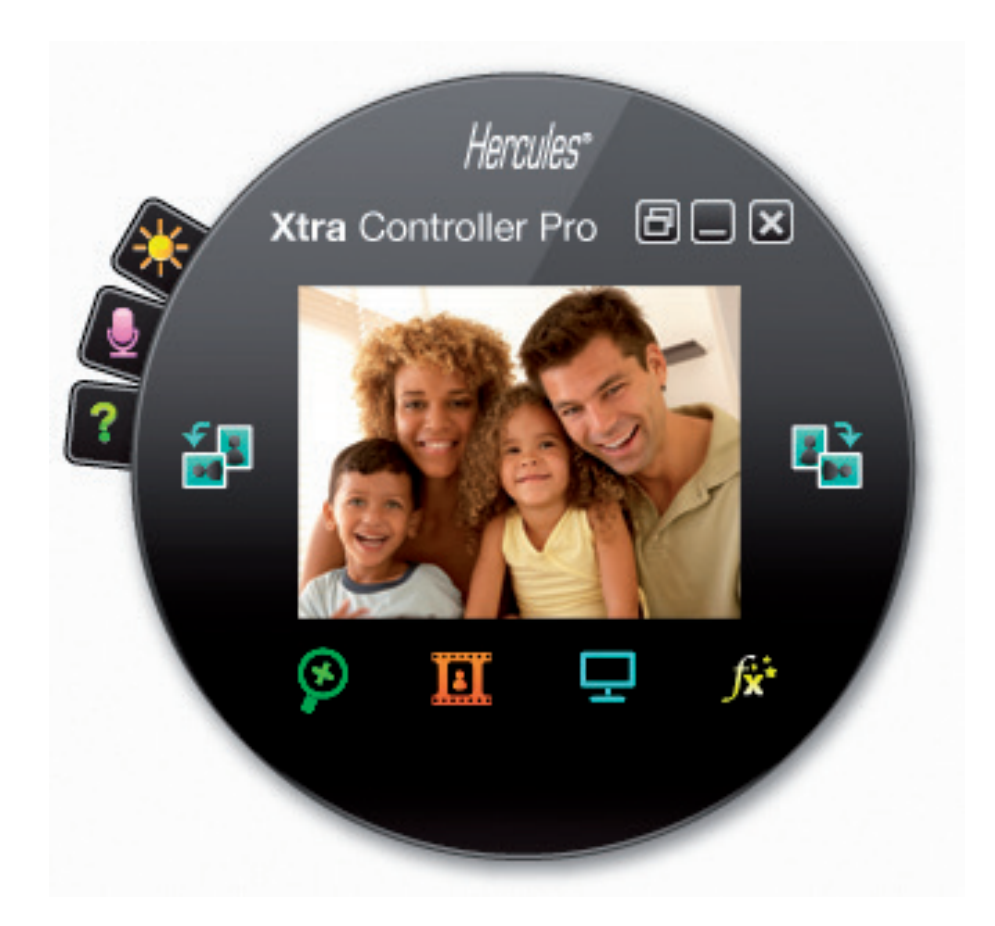

#### Regolazione del microfono della tua webcam in Xtra Controller Pro

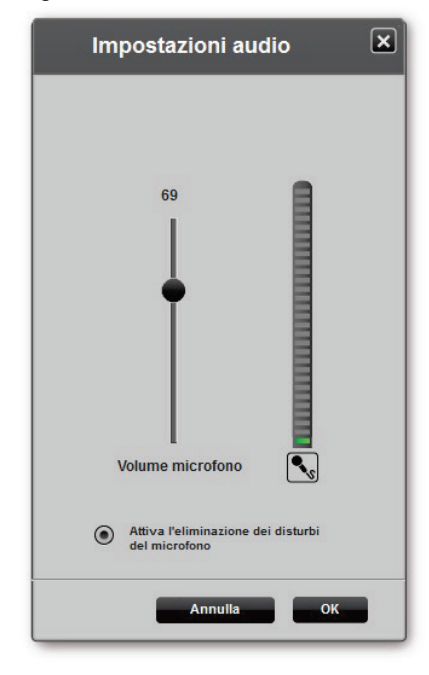

- In Xtra Controller Pro, fai clic sul pulsante

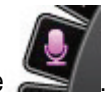

- Parla normalmente nel microfono e, contemporaneamente, muovi l'indicatore del volume del microfono finché il suono non si attesta nella zona gialla senza raggiungere la zona rossa.

- Per modificare le opzioni di registrazione del microfono, fai clic su Impostazioni Audio.

- L'opzione **Attiva l'eliminazione dei disturbi del microfono** è attiva per default. Questa opzione ti permette di ridurre il disturbo di sottofondo, ottimizzando la trasmissione della tua voce.

- Una volta terminato, clicca su OK.

#### Regolare l'immagine della tua webcam in Xtra Controller Pro

| Impostazioni video                                                                           |                     |                |
|----------------------------------------------------------------------------------------------|---------------------|----------------|
| Manuale                                                                                      | Au                  | utomatico      |
| Luminosità                                                                                   | 0                   |                |
| Contrasto                                                                                    | 12                  | 28             |
| Gamma                                                                                        | 10                  | 00 🔵           |
| Saturazione                                                                                  | 12                  | 28             |
| Definizione                                                                                  | 52                  | 2              |
| Esposizione                                                                                  | -6                  | 6 💿            |
| Bilanciamento                                                                                | 2                   | 2 💿            |
| AutoFocus                                                                                    | 0                   | ) ()           |
| 🔿 Modalità Bianco e Nero 🔷 🔿                                                                 | Compensazione retro | oilluminazione |
| Elimina sfarfallio                                                                           | Modalità specchio   |                |
| <ul> <li>Modalità bassa</li> <li>Iuminosità<br/>Rotazione automatica<br/>attivata</li> </ul> | Accendere la LED    |                |
| Predefinito                                                                                  | Annulla             | ок             |

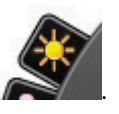

- In Xtra Controller Pro, clicca sul pulsante

- Regola i vari parametri: luminosità (qualora, ad esempio, la tua immagine risulti troppo scura o chiara), tonalità... ed osserva i cambiamenti all'interno della finestra di visualizzazione.

- Puoi attivare e disattivare la funzione software di rotazione automatica della tua immagine a seconda del posizionamento della tua webcam.

- Se non sei soddisfatto delle modifiche d ate apportate e desideri ripristinare i parametri preimpostati, clicca su **Default**.

- Una volta terminato, clicca su OK.

Per accedere alle varie funzioni di Xtra Controller Pro, clicca sui seguenti pulsanti:

## 2. FUNZIONE TRAVELLING ZOOM

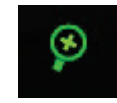

## Utilizzare lo zoom della tua Hercules Dualpix Infinite

#### Come utilizzare lo zoom

In Xtra Controller Pro, la funzione predefinita è lo **zoom automatico**. L'applicazione rileverà automaticamente il tuo volto e ne seguirà i movimenti. Divertiti spostandoti a sinistra e a destra, allontanandoti o avvicinandoti alla webcam. Fintantoché resterai all'interno del campo visivo della tua webcam e ad una distanza ragionevole, Xtra Controller Pro manterrà il tuo volto al centro della finestra di visualizzazione.

Se desideri passare alla modalità a **zoom manuale**, deseleziona l'opzione **Hercules Travelling Zoom**: Puoi controllare il livello di zoom (da 1x a 3x) utilizzando l'apposito slider oppure la rotellina del tuo mouse. Qualora tu ti muova al di fuori del campo della webcam o il tuo volto non risulti perfettamente centrato, fai clic sul riquadro dello zoom e spostalo sul punto desiderato.

**Nota:** il valore 1x corrisponde alla normale dimensione di acquisizione, mentre il valore 3x corrisponde ad un'acquisizione di dimensioni 3 volte maggiori.

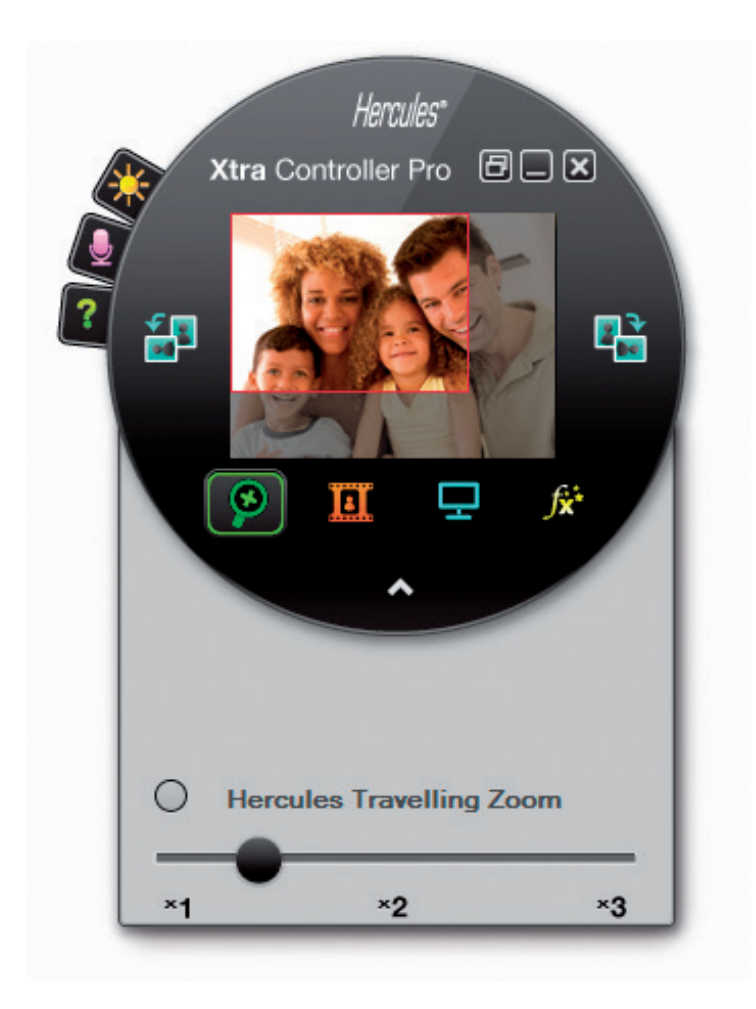

## 3. FUNZIONE CHAT AND SHOW PER FOTO E VIDEO

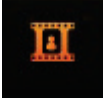

Questa funzione ti permette di visualizzare le foto e i video da te scelti nella finestra della chat video.

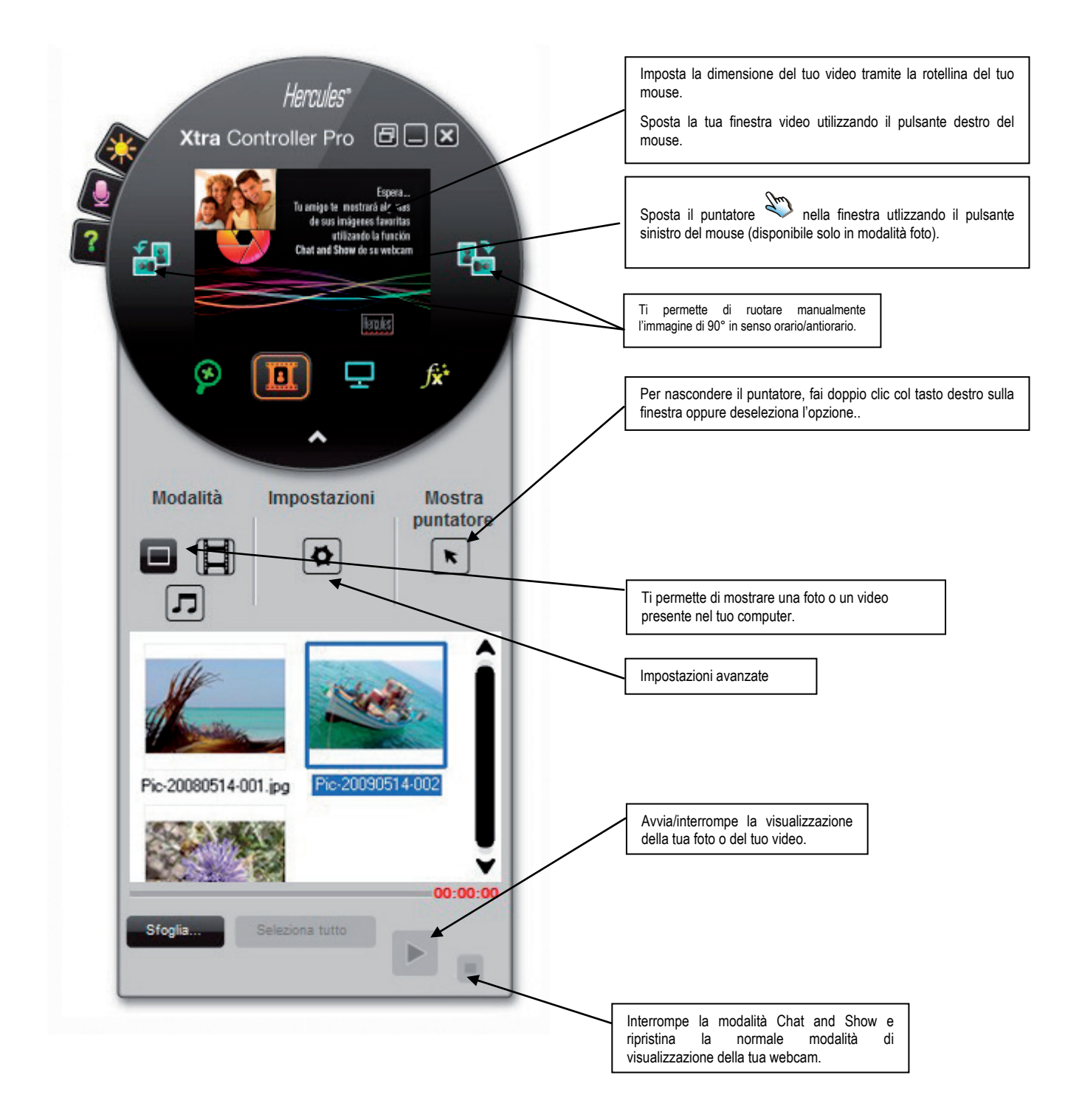

### A) Modalità foto/ Slide show

Verifica che la modalità visualizzazione sia interrotta: per far questo, clicca sul pulsante presente nell'angolo inferiore destro della finestra di Xtra Controller Pro.

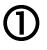

U Seleziona la modalità foto cliccando sul pulsante

2 Seleziona la/le foto che desideri mostrare alla persona con la quale stai comunicando. Qualora l'immagine si trovi in un'altra cartella, utilizza il pulsante Esplora... per accedere alla cartella contenente le tue foto.

Per selezionare le immagini una dopo l'altra, tieni premuto il tasto "CTRL" della tua tastiera mentre, con il pulsante sinistro del tuo mouse, selezioni le tue immagini. Puoi anche cliccare su Seleziona tutto per selezionare tutte le immagini presenti nella cartella. Qualora le immagini si trovino in un'altra cartella, usa il pulsante Esplora... per accedere alla cartella in questione.

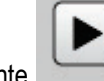

3 Quindi, avvia la visualizzazione delle tue foto cliccando sul pulsante

4 Puoi spostare ed allargare il tuo video all'interno dell'immagine. Per far guesto, usa il pulsante destro e la rotellina del tuo mouse.

**5** A guesto punto, puoi selezionare anche altre foto.

**6** Per interrompere la visualizzazione, clicca sul pulsante

#### B) Modalità Video

Verifica che la modalità visualizzazione sia interrotta: per far questo, clicca sul pulsante presente nell'angolo inferiore destro della finestra di Xtra Controller Pro.

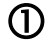

D Seleziona la modalità slide show cliccando sul pulsante

2 Seleziona le immagini che desideri mostrare alla persona con la quale stai comunicando. Qualora il video si trovi in un'altra cartella, utilizza il pulsante Esplora... per accedere alla cartella in questione.

③ Quindi, avvia la visualizzazione della tua foto cliccando sul pulsante

Per interrompere la visualizzazione del video, clicca sul pulsante

5 Per chiudere la visualizzazione del video, clicca sul pulsante

## C) Modalità Music

Verifica che la modalità visualizzazione sia interrotta: per far questo, clicca sul pulsante inferiore destro della finestra di Xtra Controller Pro.

presente nell'angolo

① Seleziona la modalità Music cliccando sul pulsante

② Seleziona il music file che desideri mostrare alla persona con la quale stai comunicando. Qualora il file si trovi in un'altra cartella, utilizza il pulsante **Esplora...** per accedere alla cartella in questione.

| 3 | Quindi, avvia la musica cliccando sul pulsante  |
|---|-------------------------------------------------|
| 4 | Per interrompere la musica, clicca sul pulsante |
| 5 | Per chiudere la musica, clicca sul pulsante     |

## D) Puntatore nell'immagine

Usa il puntatore per indicare un particolare dell'immagine. Questo puntatore 🖄 viene visto anche dalla persona con la quale stai comunicando.

Per attivare il puntatore, seleziona l'opzione "Mostra il puntatore". Nella finestra di anteprima, comparirà una mano.

Per muovere questa mano nella finestra, utilizza il pulsante sinistro del mouse.

#### E) Regolazione delle impostazioni per la modalità "Chat and Show"

| Puoi impostare alcuni j | parametri della modal | ità Chat and Show | cliccando sul | pulsante |
|-------------------------|-----------------------|-------------------|---------------|----------|
|                         |                       |                   |               |          |

| 모 | Slide show             |           |   |
|---|------------------------|-----------|---|
|   | Visualizza tempo       | 4 secondi |   |
|   | Effetti di transizione | Sfuma     | ¥ |
| • | Visualizza video in co | rnice     |   |

In questo modo, potrai impostare:

- l'effetto di transizione della modalità slide show,
- la durata della visualizzazione delle foto,
- la presenza o meno del video all'interno dell'immagine.

Ø

## 4. FUNZIONE MOSTRA IL MIO SCHERMO

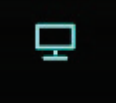

Ļ

Tramite questa funzione potrai visualizzare parte del tuo desktop del tuo computer all'interno della finestra di chat.

 ${f O}$  Per accedere a questa modalità, clicca sul pulsante

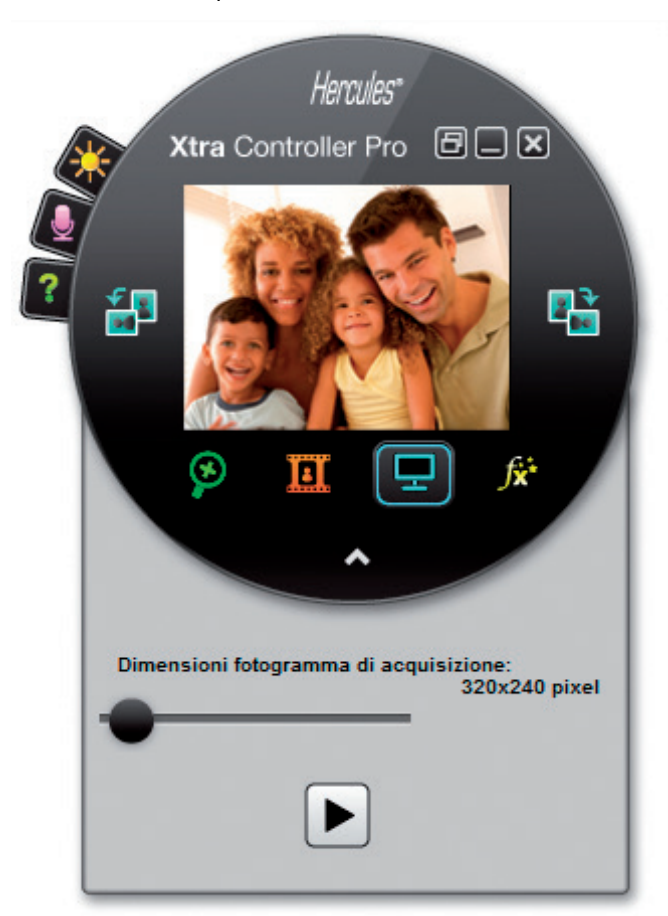

2 Posiziona la cornice sulla porzione di schermo che desideri mostrare alla persona con la quale stai comunicando.

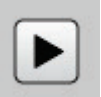

3 Dopodiché, attiva la visualizzazione di tale porzione di schermo, cliccando sul pulsante

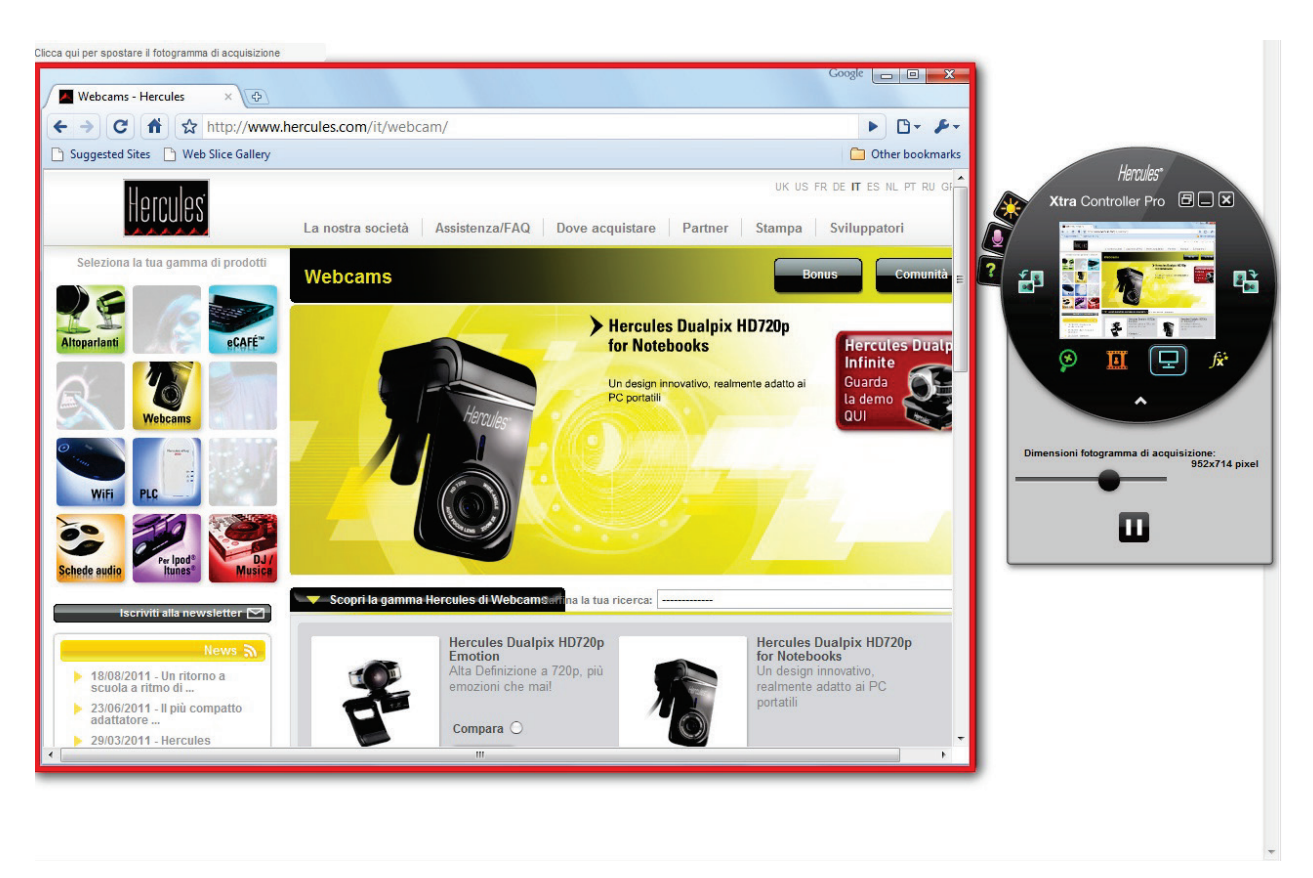

**Nota:** puoi cambiare le dimensioni della cornice di acquisizione muovendo lo slider "Dimensioni della finestra di acquisizione", cliccando su un bordo della cornice, oppure ancora utilizzando la rotella del tuo mouse.

④ Per tornare alla visualizzazione normale, clicca sul pulsante

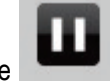

Se la tua scheda video utilizza l'accelerazione hardware, potrebbe essere risultare impossibile mostrare alcuni tipi di video all'interno della finestra di visualizzazione. Qualora ciò si verificasse, ti invitiamo a consultare il manuale dalla tua scheda video per sapere come disattivare l'accelerazione hardware.

## 5. FUNZIONE EFFETTI VIDEO

∫x⁺

Tramite questa funzione potrai applicare un moltitudine di effetti ai tuoi video. Per selezionare un effetto, evidenzialo all'interno dell'elenco qui raffigurato.

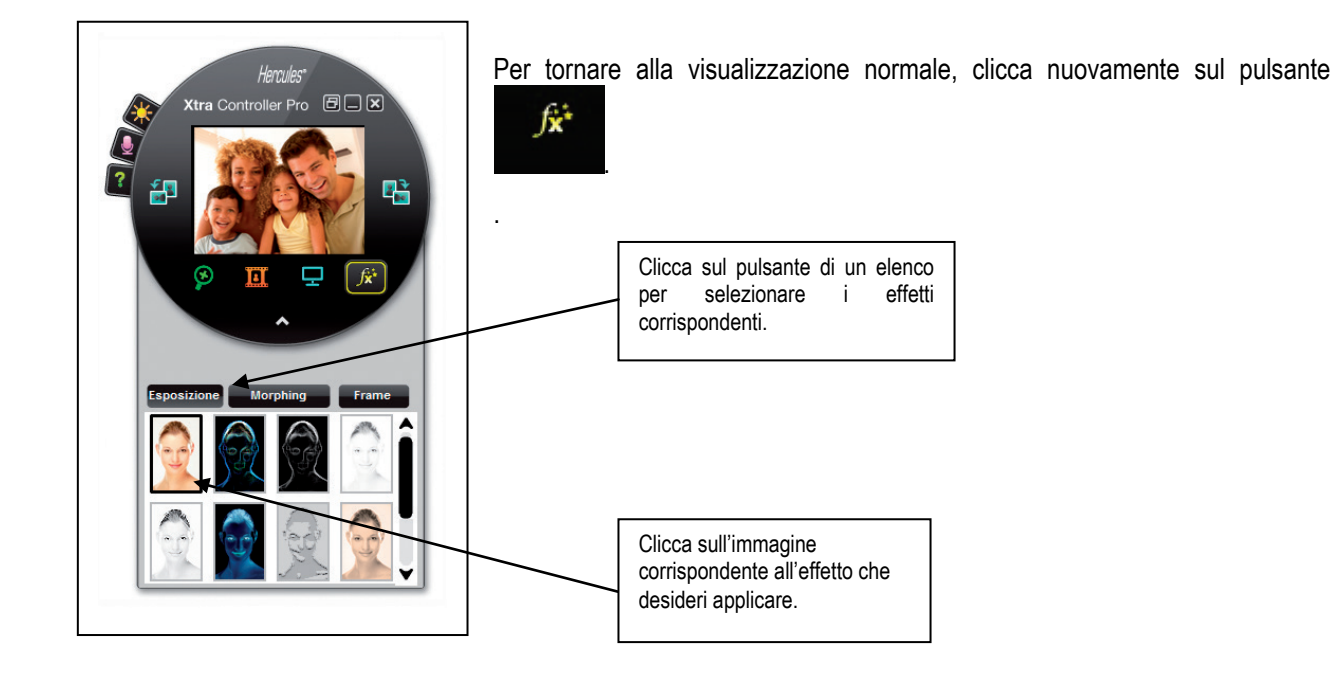